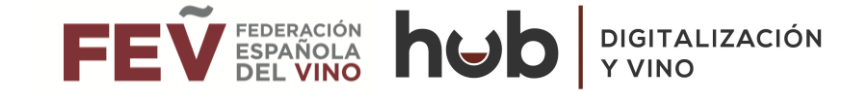

# **WINEXT PLATAFORMA WINEXT**

Descubre la nueva plataforma de asesoramiento en digitalización

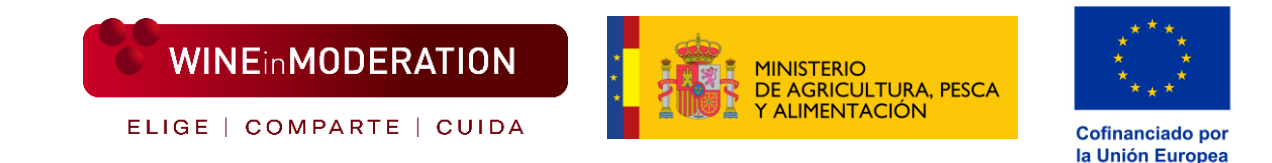

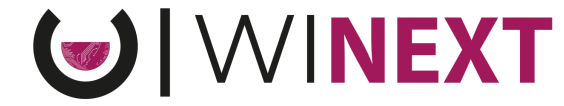

#### Plataforma WINEXT – Guía del usuario

El **principal objetivo** de esta guía es facilitar la navegación y el uso de la plataforma de asesoramiento en digitalización WINEXT a todas aquellas bodegas que lo requieran.

A continuación, se describen los siguientes procesos:

- 1. <u>Plataforma WINEXT Página web</u>
- 2. <u>Plataforma WINEXT Registro</u>
- 3. <u>Plataforma WINEXT Intranet</u>
- 4. <u>Plataforma WINEXT Solicitud asesoría</u>

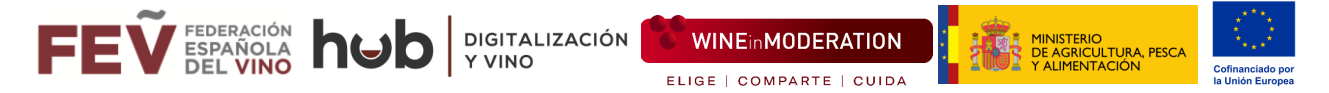

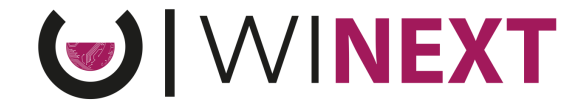

# 1. Plataforma WINEXT – Página web

1. Accedemos a la web pública de la plataforma WINEXT a través del siguiente URL :

https://winext.fev.es/

2. Accedemos al menú desplegable, pulsando en el icono de tres rayas superpuestas, ubicado en el extremo superior derecho:

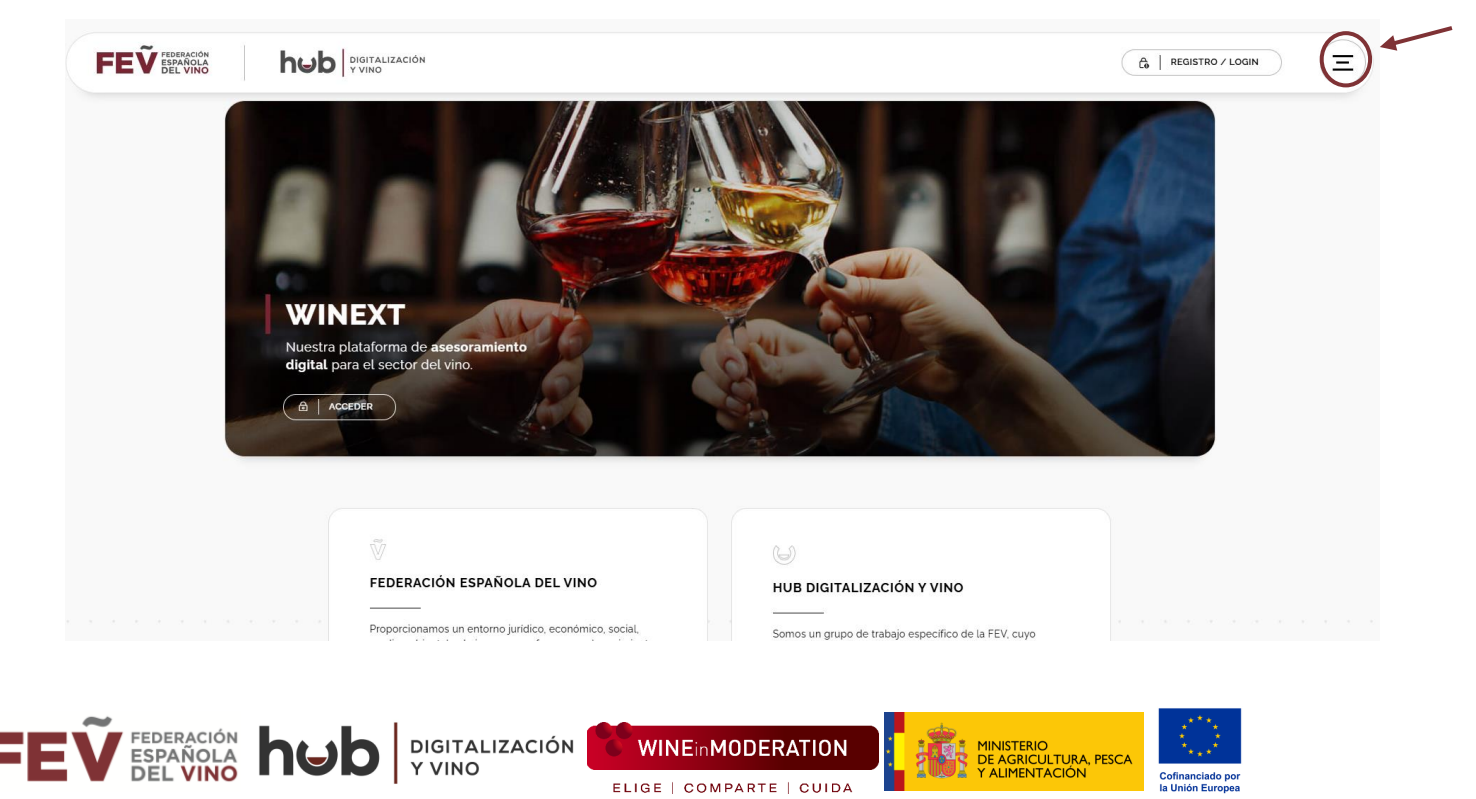

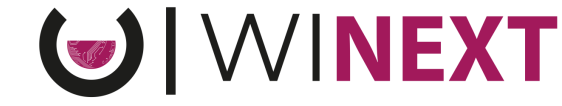

## 1. Plataforma WINEXT – Página web

Al desplegar el menú nos aparecerá un listado de enlaces a las pestañas que podemos acceder:

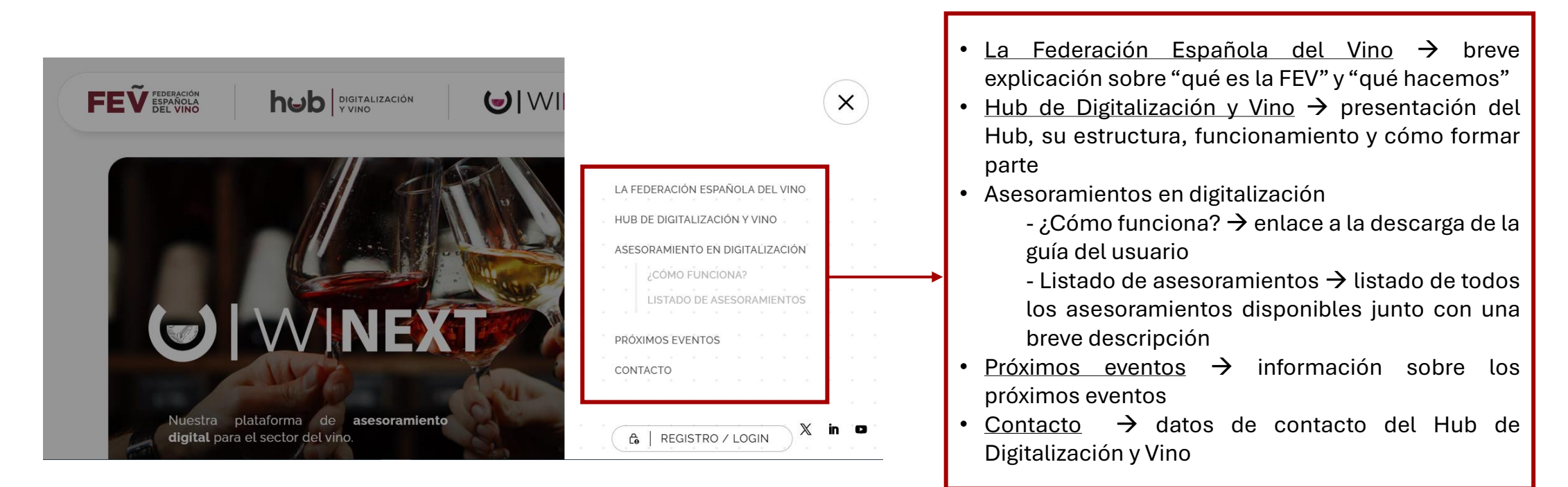

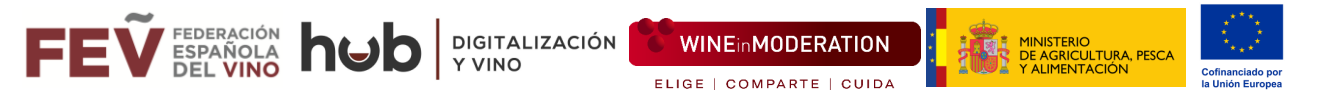

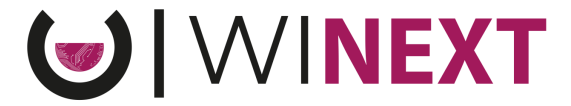

## 2. Plataforma WINEXT – Registro

Para solicitar cualquier asesoramiento, debemos registrarnos previamente en el portal:

**1.** Accede a través del botón "Registro/Login"

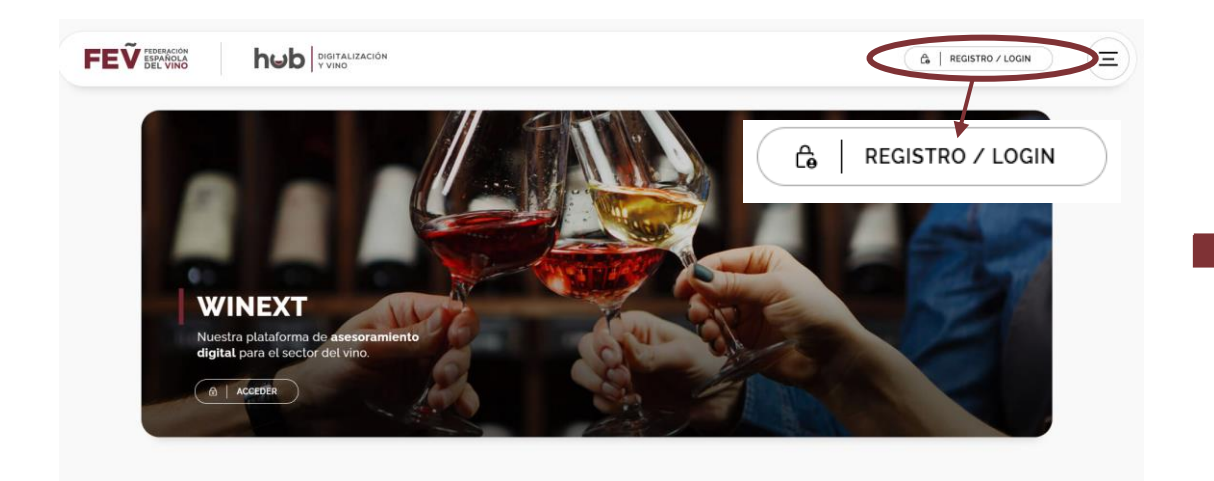

 En la pestaña de LOGIN, pulsamos en "REGISTRO"

ECUPERARCIÓN EMAIL Escribe el email de usuario CONTRASEÑA Escribe la contraseña de usuario MENDIRASENA ESCRIBE LA CONTRASEÑA

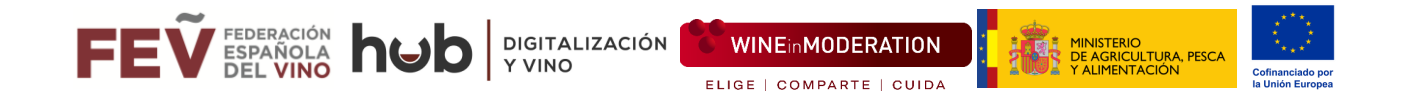

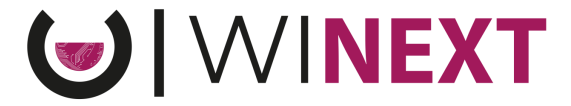

#### 2. Plataforma WINEXT – Registro

**3.** En primer lugar se os solicitaran unos datos generales de vuestra bodega. Al finalizar pulsamos "SIGUIENTE"

| REGISTRO       Reline todos los campos con los datos solicitados y contestaremos con la mayor brevedad posible.       Borbe el nombre de la bodega       Esorbe el nombre de la bodega       Esorbe el nombre de la bodega       Esorbe el CLF       Esorbe el CLF       Esorbe el Sorbe el socialda       Esorbe el nombre y apelislos |                           |              |                                                                                    |
|----------------------------------------------------------------------------------------------------|---------------------------|--------------|------------------------------------------------------------------------------------|
| betterna todos los campos con los datos solicitados y contestaremos con la mayor brevedidad posible.     Radon social *       Bodega*     Radon social *       Escribe el nombre de la bodega     Escribe la razón social *       Escribe el CI F.     Derectión Isade social *       Escribe el CI F.     Escribe la dirección       Escribe el CI F.     Escribe la dirección       Escribe el CI F.     Escribe la dirección       Escribe el CI F.     Escribe la dirección       Escribe el CI P.     Escribe la localidad       Provincia*     Persona de contacto*       Escribe el nombre y apelicios     Escribe el nombre y apelicios                                                                                                    |                           |              | GISTRO                                                                             |
| Rade social*         Rade social*           Escribe el nombre de la bodega         Escribe la razón social.           Escribe el colle         Dirección issde socialo*           Escribe el CI F.         Escribe la dirección           Éscribe el CI F.         Escribe la dirección           Escribe el CI F.         Escribe la dirección           Éscribe el CI F.         Escribe la dirección           Escribe la CI F.         Escribe la collidad           Escribe la provincia         Persona de contacto*           Escribe la provincia         Escribe el nombre y apelidos                                                                                                    |                           | dad posible. | a todos los campos con los datos solicitados y contestaremos con la mayor brevedad |
| Excribe el nombre de la bodega     Excribe el nadon social       LIF.*     Dirección (sode social)*       Excribe el CIF.     Excribe la dirección       Soribe el CIF.     Excribe la dirección       Soribe el CIF.     Excribe la dirección       Soribe el CIF.     Excribe la dirección       Soribe el CIF.     Excribe la dirección       Soribe el CIF.     Excribe la localidad       Torriona     Persona de contacto*       Escribe el provincia     Escribe el nombre y apelidos                                                                                                    | Razón social *            |              | ja '                                                                               |
| Dirección (sede social)*       Escribe el CLF     Escribe la dirección       Scorbe el CLP     Escribe la dirección       Escribe el C.P.     Escribe la localidad       Youncia*     Persona de contacto*       Escribe el provincia     Escribe el nombre y apelidos                                                                                                    | Escribe la razón socia    |              | cribe el nombre de la bodega                                                       |
| Escribe el CLF. Escribe el a dirección                                                                                                    | Dirección (sede social) * |              |                                                                                    |
| bidge postal*         Localidad*           Escribe el CP         Escribe la localidad           tevincia*         Persona de contacto*           Escribe el provincia         Escribe el nombre y apelidos                                                                                                    | Escribe la dirección      |              | cribe et C.I.F.                                                                    |
| Escribe el CP Escribe la localidad  tovincia* Persona do contacto*  Escribe el nombre y apelidos                                                                                                    | Localidad *               |              | io postal "                                                                        |
| tovincia* Persona de contacto*                                                                                                    | Escribe la localidad      |              | cribe et C.P.                                                                      |
| Escribe la provincia Escribe el nombre y apellidos                                                                                                    | Persona de contacto "     |              | scia "                                                                             |
|                                                                                                    | Escribe el nombre y a     |              | cribe la provincia                                                                 |
| Teléfono de contacto ' Email de contacto '                                                                                                    | Email de contacto '       |              | no de contacto "                                                                   |
| Escribe el teléfono Escribe un email válido                                                                                                    | Escribe un email válio    |              | cribe el teléfono                                                                  |

**4**. A continuación, se os realizará una breve encuesta para conocer el nivel de madurez digital en vuestra bodega. Al finalizar pulsamos "ENVIAR"

| REGISTRO                                 |        |
|------------------------------------------|--------|
| ENCUESTA DE MADUREZ                      |        |
| Todas las preguntas son obligatorias     |        |
| MÓDULO 1 – Caracterización de la empresa | ~      |
| MÓDULO 2 – Madurez Digital               | ~      |
| CANCELAR                                 | ENVIAR |
|                                          |        |

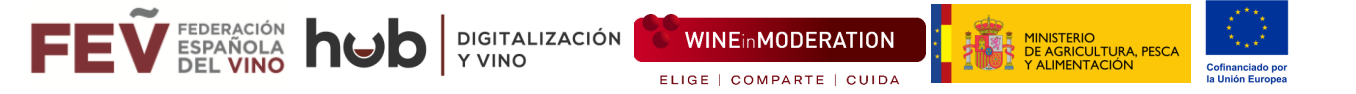

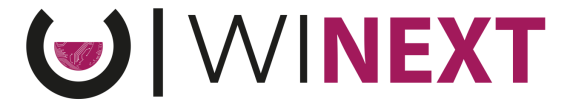

## 2. Plataforma WINEXT – Registro

Tras ser revisada y aceptada la solicitud de registro, recibirás en tu correo las credenciales para acceder a la intranet de la plataforma de asesoramiento WINEXT:

| Asunto: Bienvenid@ a la Plataforma WINEXT: credenciales                                                                           |
|----------------------------------------------------------------------------------------------------|
| Hola,                                                                                                    |
| ¡Estamos encantados de darle la bienvenida a la plataforma WINEXT!                                                                |
| Le informamos que su solicitud de registro ha sido revisada y aceptada. A continuación, le adjuntamos sus credenciales de acceso: |
| Usuario:                                                                                                    |
| Clave:                                                                                                    |
|                                                                                                    |

Una vez obtenidas las credenciales, ya se puede acceder a la parte privada de la plataforma WINEXT y solicitar cualquiera de los asesoramientos.

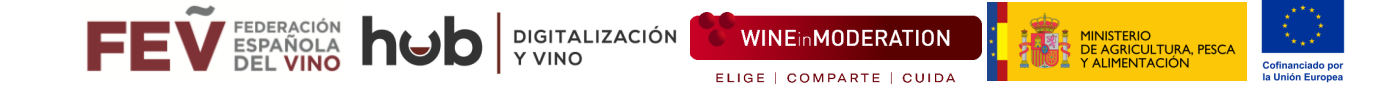

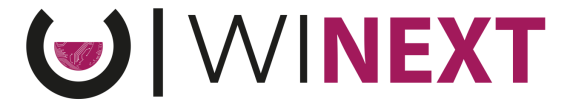

**1.** Introducimos en la pestaña de "LOGIN/REGISTRO" las credenciales recibidas por correo, y pulsamos en "ENVIAR":

| TRASEÑA |
|---------|
|         |

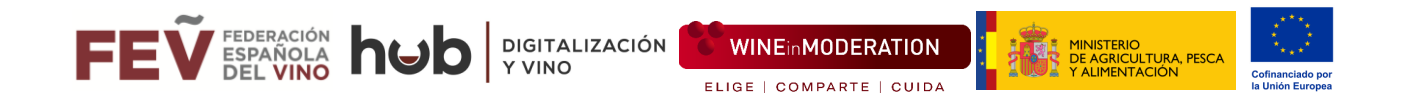

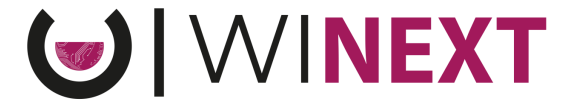

¿Qué hacer si no sé o he olvidado mi contraseña?

Si no sabe o no recuerda su contraseña, pincha en el apartado "RECUPERAR CONTRASEÑA" en la pantalla de inicio. Deberá introducir su mail y allí recibirá su nueva contraseña por correo electrónico

|                                      | 050/0700         |                                                           |
|--------------------------------------|------------------|-----------------------------------------------------------|
| DGIN                                 | REGISTRO         | RECUPERAR CONTRASEÑA                                      |
| EMAIL<br>Escribe el email de usuario |                  | Introduzca el email, se enviará un correo con su nueva co |
| CONTRASEÑA                           |                  | EMAIL                                                     |
| Escribe la contraseña de usuario     |                  | Escribe tu email de usuario                               |
|                                      | PERAR CONTRASEÑA | ه ا هر<br>۱                                               |

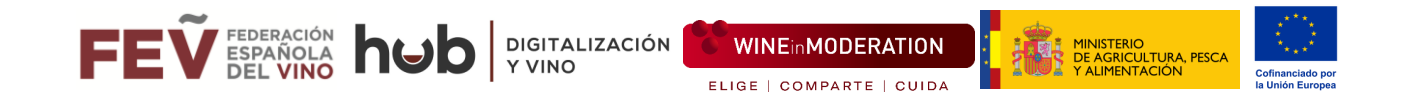

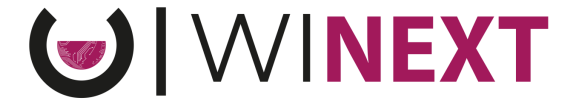

**2.** Accedemos a la **página de Inicio** de la Intranet donde se encuentra el Menú principal en el lateral izquierdo, y los enlaces a los listados de asesoramientos en la parte central de la página.

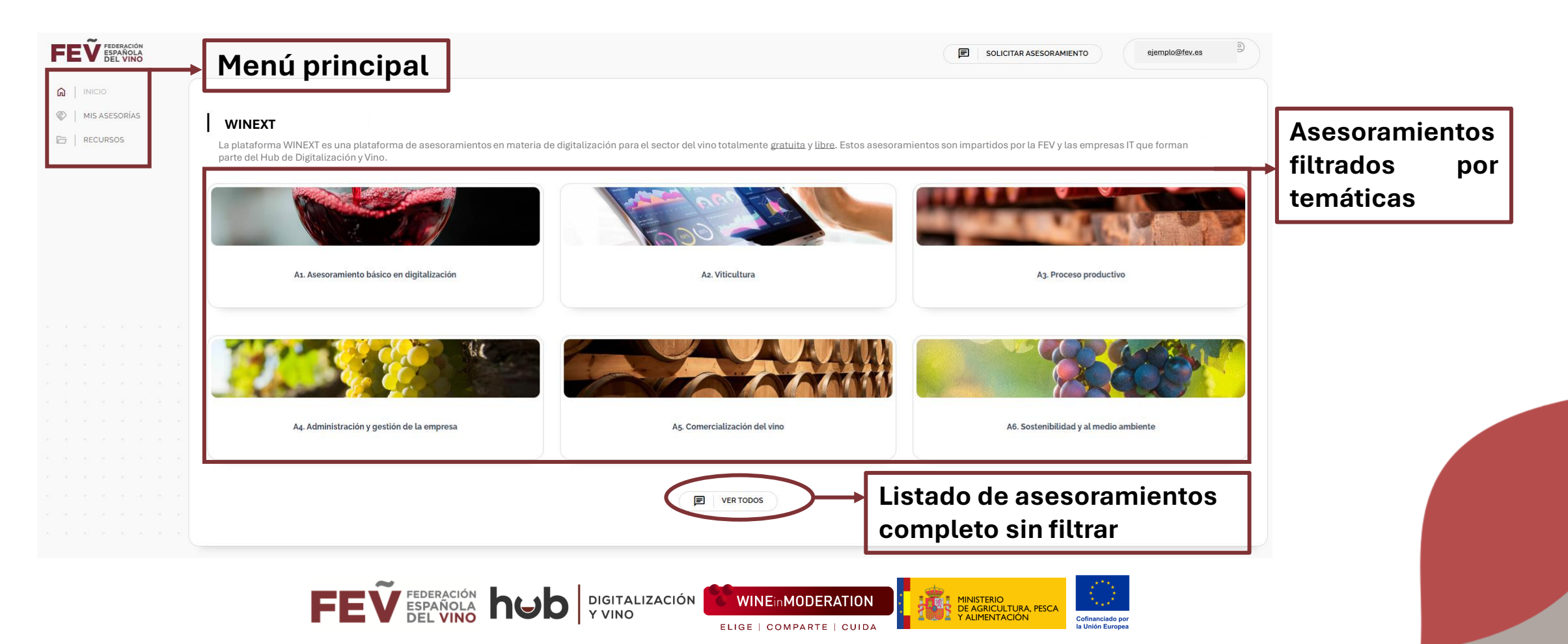

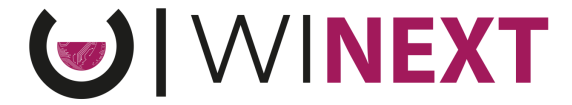

Desde el **Menú Principal** tenemos acceso a 2 pestañas, aparte del Inicio que se abre automáticamente:

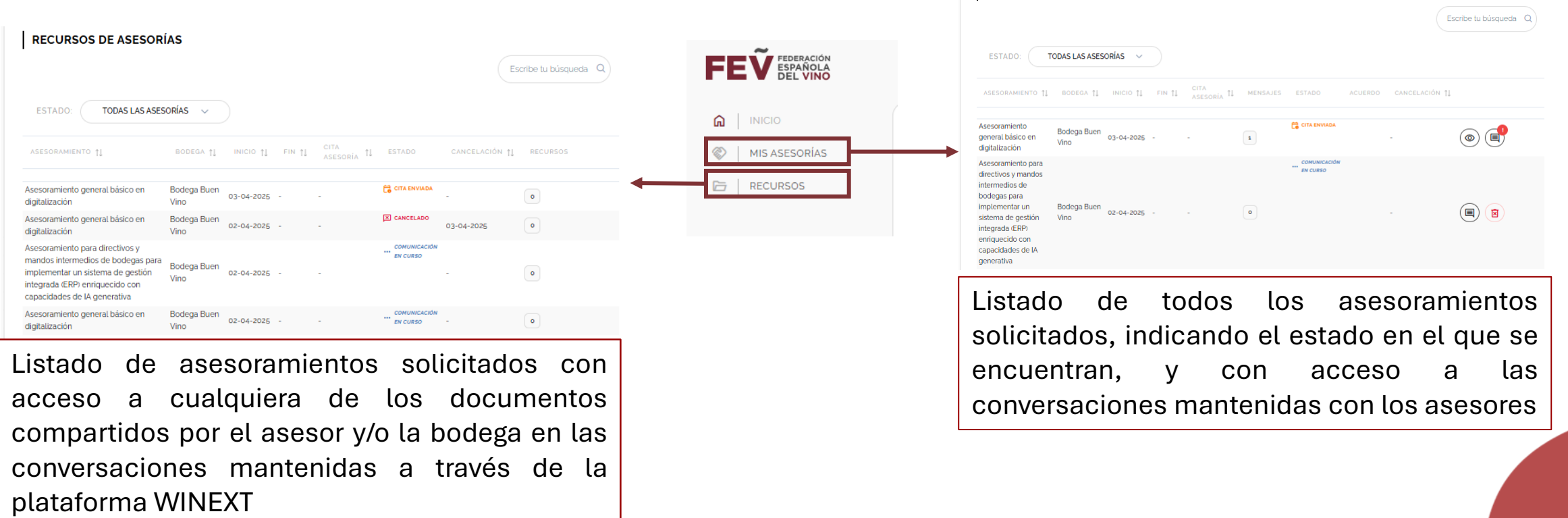

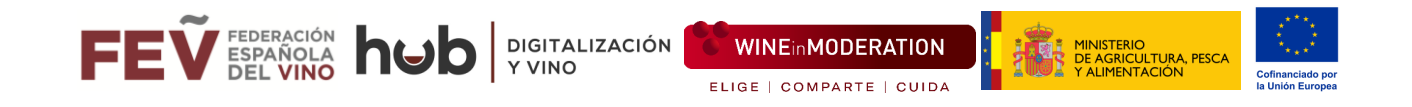

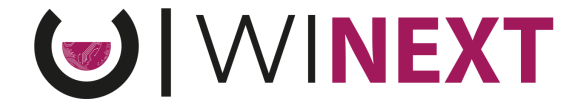

**3.** Al acceder al listado de asesoramientos en el portal de Inicio de la plataforma, se va a observar una flecha en el lateral derecho de cada uno de estos, la cual es un desplegable que contiene información más extensa

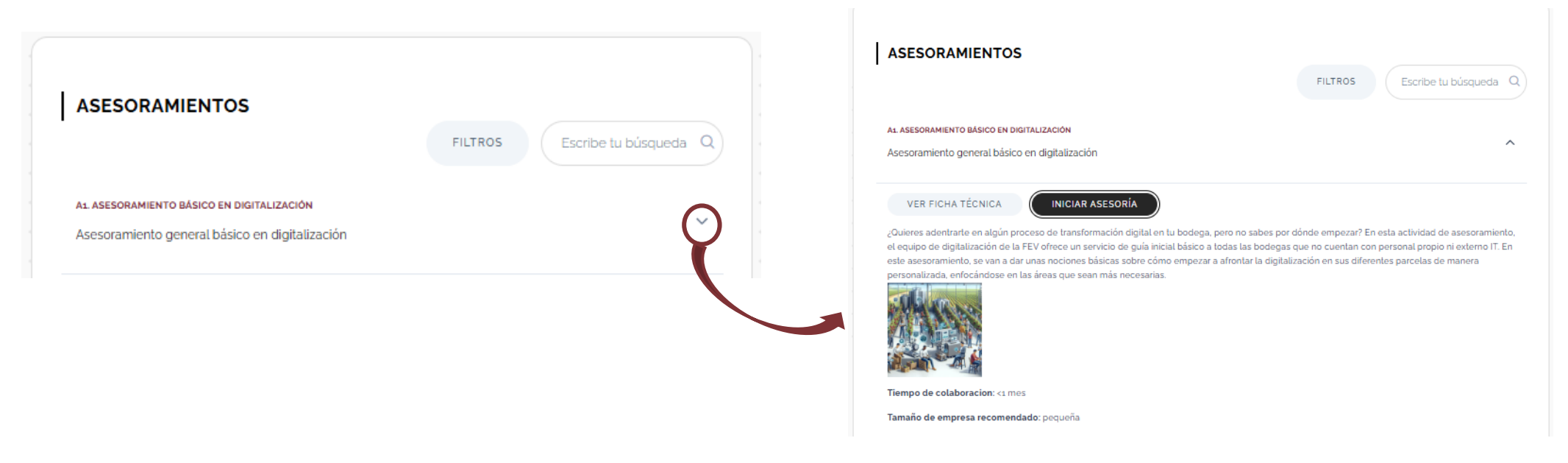

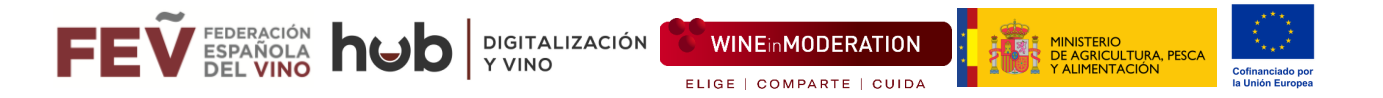

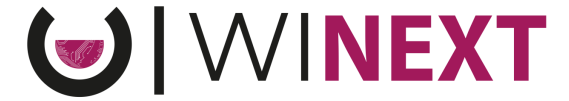

En cada uno de los asesoramientos, podemos realizar las siguientes acciones:

1- VER FICHA TÉCNICA  $\rightarrow$  Descargar una ficha técnica con información más detallada del asesoramiento (Duración, contenido, programa, tipología de bodega a la que está dirigida, resultados previstos...)

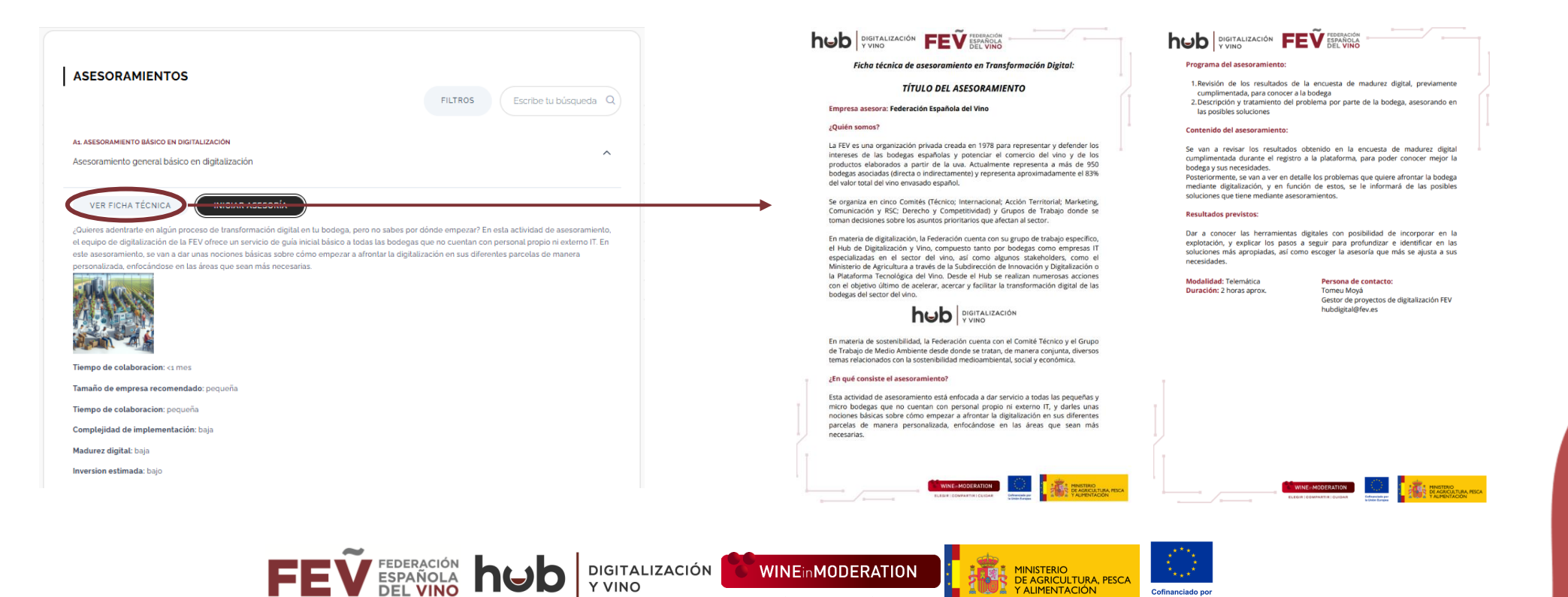

ELIGE | COMPARTE | CUIDA

la Unión Europe

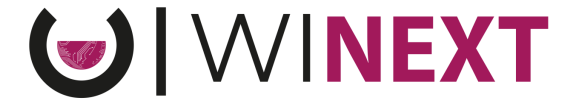

2- INICIAR ASESORÍA  $\rightarrow$  Apertura de chat con el asesor para concretar fecha y hora en la que tendrá lugar el asesoramiento

|                                                                                                    |                                                                                                    | Conversación                                                                                                    |                                                                                                    |
|----------------------------------------------------------------------------------------------------|----------------------------------------------------------------------------------------------------|----------------------------------------------------------------------------------------------------|----------------------------------------------------------------------------------------------------|
| ASESORAMIENTOS                                                                                                    |                                                                                                    |                                                                                                    | DATOS BODEGA      Money     Bedge Bear View     Bedge Bear View     Bedge Bear View     Annue Contention     Annue Contention     Annue Contention     Annue Contention |
| FL                                                                                                    | NUEVA CONVERSACIÓN X                                                                                                    | Indexet Expendent of Yee Hub Digital Torsen Hub Concern<br>Frederaction Expendent of Yee Hub Digital Torsen Hub Concern<br>Concern<br>Denter de proyectos de digitalización FEV alternatives | E own stronero<br>generagenitien                                                                                                    |
| A1 ASESORAMIENTO BASICO EN DIGITALIZACION                                                                                                    | (i) Vas a iniciar una conversación con la asesora. ¿Estás seguro?                                                              |                                                                                                    |                                                                                                    |
| Asesoramiento general básico en digitalización                                                                                                    | CANCELAR ACEPTAR                                                                                                    | Q MENGLIES ANTERIORES                                                                                                    |                                                                                                    |
| VER FICHA TECNICA                                                                                                    |                                                                                                    | Nuevo mensaje                                                                                                    |                                                                                                    |
| ¿Quieres adentrarte en algún proceso de transformación digital en tu bodega, pero no sabes por dónde em<br>el equipo de digitalización de la FEV ofrece un servicio de guía inicial básico a todas las bodegas que no cu<br>este aseramiento, se van a dar unas nociones básicas sobre cómo empezar a afrontar la digitalización en | pezar? En esta actividad de asesoramiento,<br>entan con personal propio ni externo IT. En<br>sus diferentes parcelas de manera | N N B Z U E E B                                                                                                    |                                                                                                    |
| personalizada, enfocandose en las areas que sean mas necesarias.                                                                                                    |                                                                                                    | Archios adjutes                                                                                                    |                                                                                                    |
|                                                                                                    |                                                                                                    | B ×                                                                                                    |                                                                                                    |
|                                                                                                    |                                                                                                    |                                                                                                    | $\frown$                                                                                                    |
| Tiempo de colaboracion: <1 mes                                                                                                    |                                                                                                    |                                                                                                    | ( (r)                                                                                                    |
| Tamaño de empresa recomendado: pequeña                                                                                                    |                                                                                                    | Arriado                                                                                                    | ta y sueta los ardives para adjuntarios al mensaje                                                                                                    |
|                                                                                                    |                                                                                                    | Notificar al correo electrónico                                                                                                    |                                                                                                    |

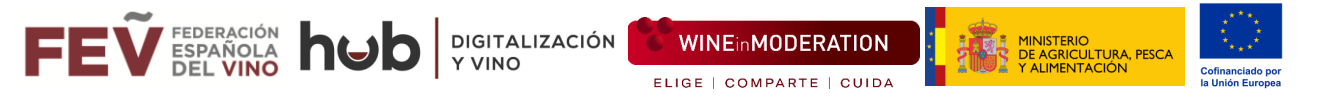

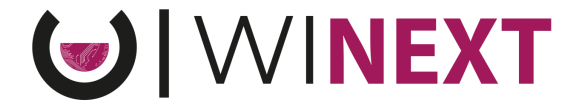

**Paso 1**  $\rightarrow$  Tras pulsar en "INICIAR ASESORÍA", escribir mensaje a la asesora, explicando el problema y proponiendo una fecha en la que realizar el asesoramiento. \*Opcionalmente, se pueden adjuntar archivos.

**Paso 2**  $\rightarrow$  Pulsar el botón "ENVIAR" de la parte inferior.

\*Opcionalmente, se puede marcar la casilla para que se notifique al asesor por correo electrónico

|                      | Nuevo mensaje                                                                                                    |
|----------------------|----------------------------------------------------------------------------------------------------|
| Deep 1:              | $H_1 H_2 B I U \equiv \equiv$                                                                                              |
|                      | Hola, en mi bodega tenemos X problemas, y no sabemos por dónde empezar con la transformación digital, y necesitamos ayuda. |
| Escribir mensaje     | Sería posible concretar un asesoramiento el día 07/04/2025 a las 12h?                                                      |
|                      | Gracias.                                                                                                    |
|                      |                                                                                                    |
|                      | Archivos adjuntos                                                                                                    |
|                      |                                                                                                    |
| Paso 1 opcional:     |                                                                                                    |
| Adjuntar archivo     |                                                                                                    |
|                      |                                                                                                    |
|                      | Arrastra y suelta los archivos para adjuntarlos al mensaje                                                                 |
| aso 2 opcional:      | Notificar al correo electrónico                                                                                            |
| lotificar por correo | Paso 2 : Enviar mensaje $\rightarrow$ (ENVIAR)                                                                             |
|                      |                                                                                                    |
|                      |                                                                                                    |
|                      |                                                                                                    |

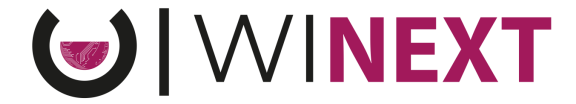

Paso 3 → Una vez se ha llegado a un acuerdo sobre la fecha y hora del asesoramiento, el asesor emitirá un acuerdo de asesoramiento que hay que Aceptar/Rechazar a través de la plataforma.

• Se va a recibir un correo electrónico con el siguiente mensaje:

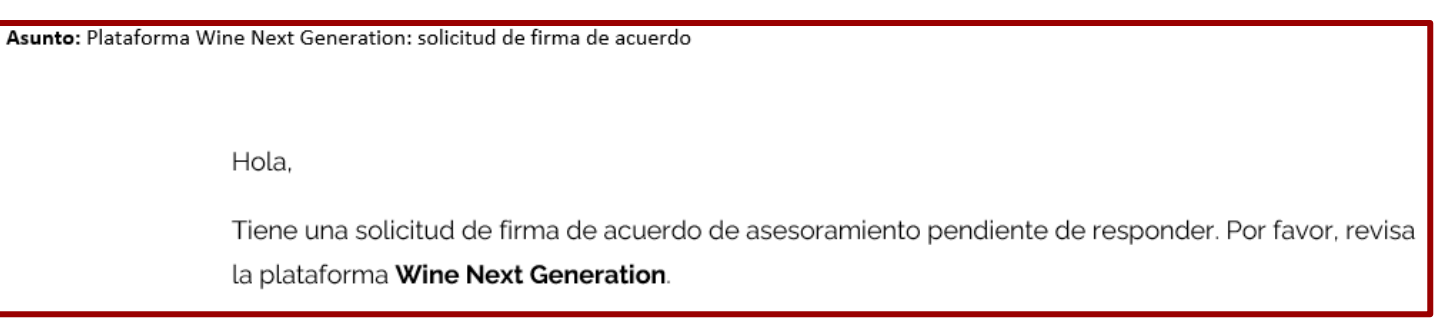

• Acceder a Intranet >> Mis Asesorías >> Icono de conversación con notificación

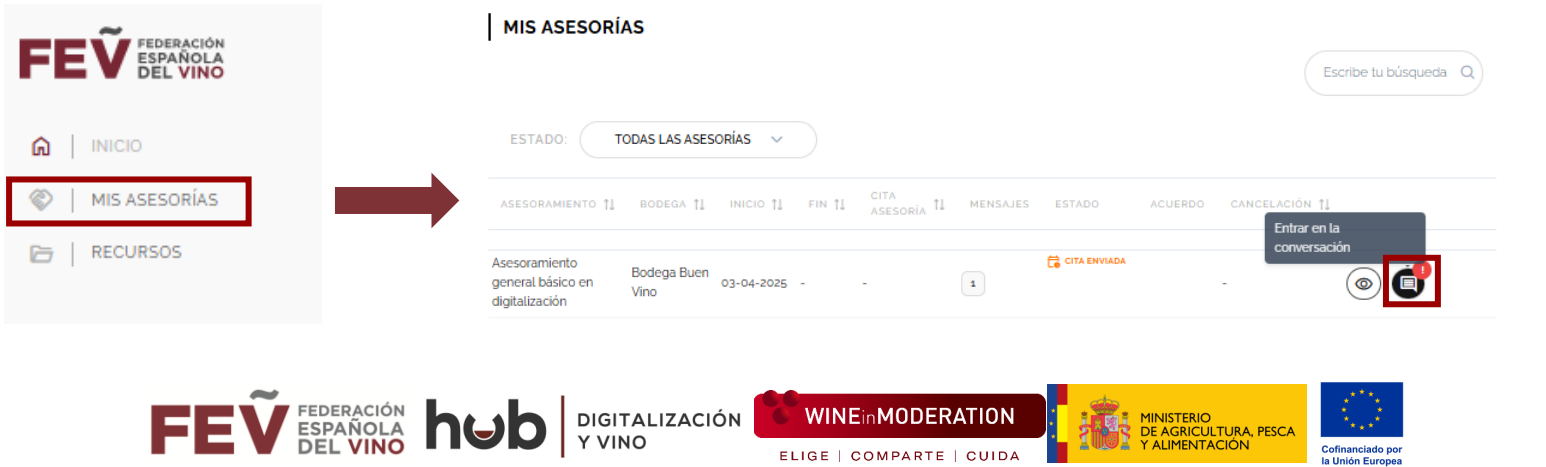

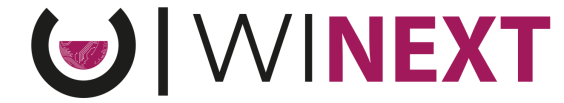

• Cita >> Ver Acuerdo >> Aceptar o Rechazar el acuerdo de asesoramiento

| ASESORAMIENTO GENERAL BÁSICO EN DIGITALIZA                                                                                                    | ACIÓN                                                                          | ← ASESORAMIENTO GENERAL BÁSICO EN DIGITALIZACIÓN                                                               |
|----------------------------------------------------------------------------------------------------|--------------------------------------------------------------------------------|----------------------------------------------------------------------------------------------------|
| T DATOS ASESORA                                                                                                    | I DATOS BODEGA                                                                 | Conversación Cita                                                                                              |
|                                                                                                    | NOMBRE RAZÓN SOCIAL<br>Bodega Buen Vino Bodega Buen Vino                       | ₽ <sub>0</sub> CITA <b>Solicitada</b>                                                                          |
| NOMBRE Á. REBONA CONTACTO<br>Federación Española del Vino Hub Tomeu Moyá<br>Digital<br>Capital<br>Capital | L PERSONA CONTACTO<br>Javier Gurría<br>BIMAL DE CONTACTO<br>Jgforrezagmail.com | Fecha     O Hora     O7-04-2025     Modalidad     Telemática     O Información     Enlace para la videollamada |
| MENSAJES ANTERIORES      Fecha: 03-04-2025 15:35      A De: Javier Gurria - Bo Mensaje: Hola, solicitamos un assesoramiento para el dia 07/04/2025 a                                                                                                    | odega Buen Vino                                                                | 2 ver acuerdo<br>3 × ×                                                                                         |

• En este acuerdo de asesoramiento constará la temática del mismo, la fecha y hora donde tendrá lugar y, en caso de ser telemático, el enlace de conexión para el asesoramiento.

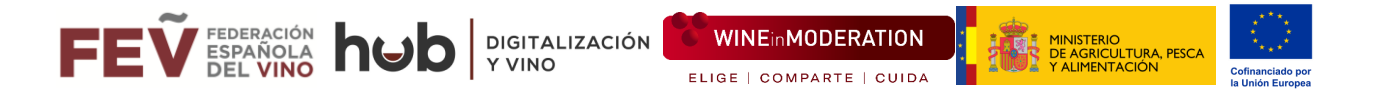

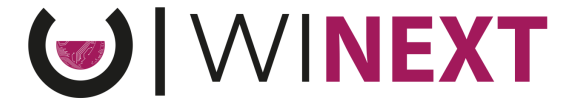

Paso 4 → Cumplimentar la encuesta de satisfacción, una vez realizado el asesoramiento

• Se va a recibir un correo electrónico con el siguiente mensaje:

Asunto: Plataforma WINEXT: encuesta de satisfacción Hola, iEsperamos que el asesoramiento en digitalización realizado haya sido de gran ayuda! Con el objetivo de mejorar la plataforma WINEXT y ofrecer el mejor servicio posible, le rogamos que cumplimente una breve encuesta de satisfacción. Por favor, revisa la Plataforma **WINEXT** 

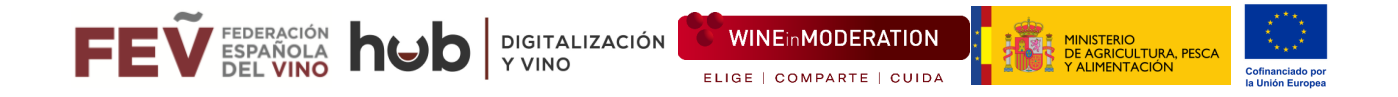

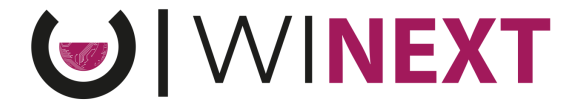

Podéis contestar el cuestionario de satisfacción a través de:

• Mis asesorías >> Icono encuesta >> Cumplimentar encuesta >> Enviar

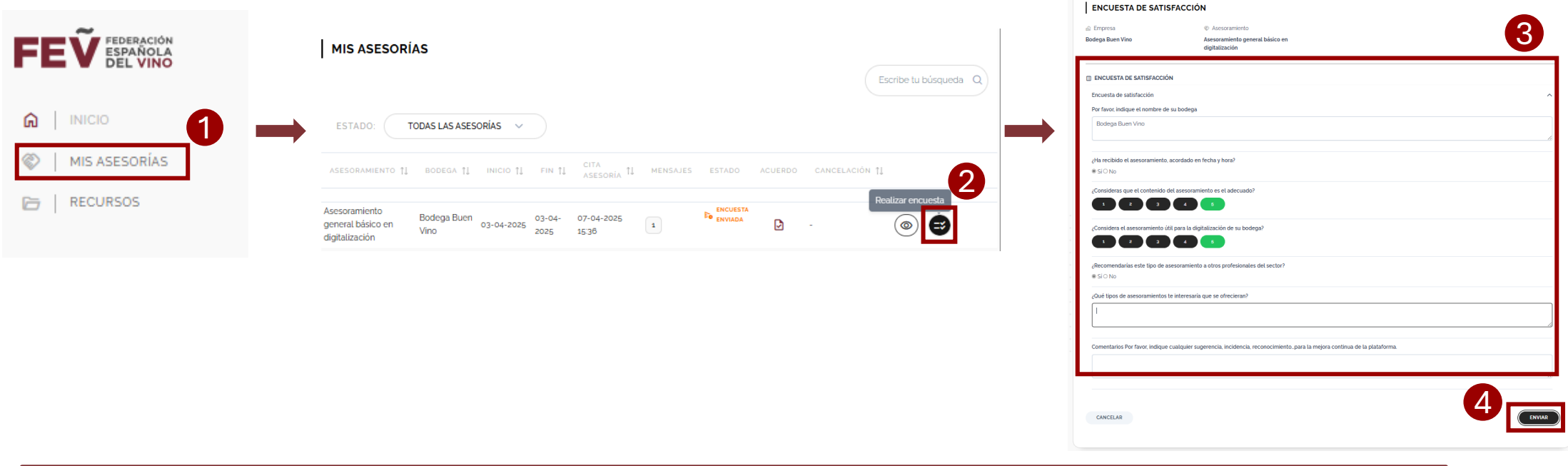

El asesoramiento no se considerará finalizado hasta que no se complete esta encuesta de satisfacción, por lo que rogamos la completéis una vez habéis recibido vuestro asesoramiento.

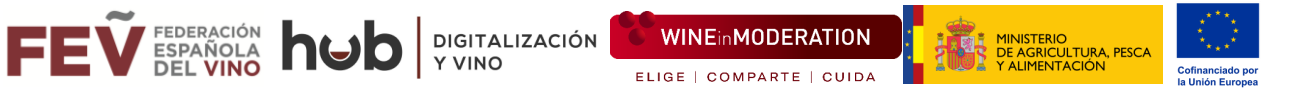

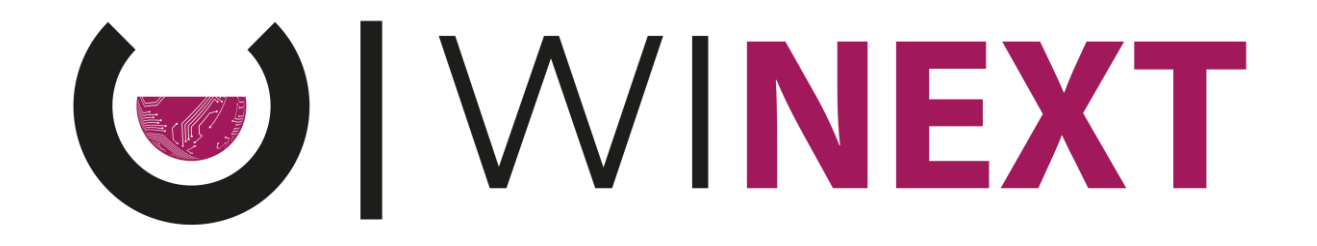

Si tienes cualquier problema en el acceso o alguna duda adicional, puedes escribirnos a <u>winext@fev.es</u> y te ayudaremos

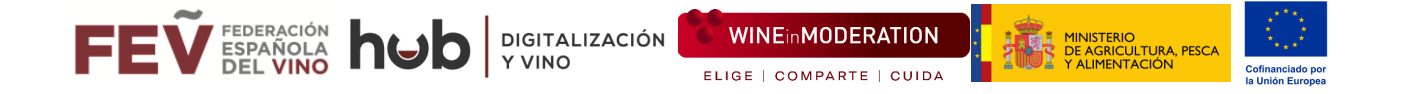